# 2021

# Sunrise Business Portal

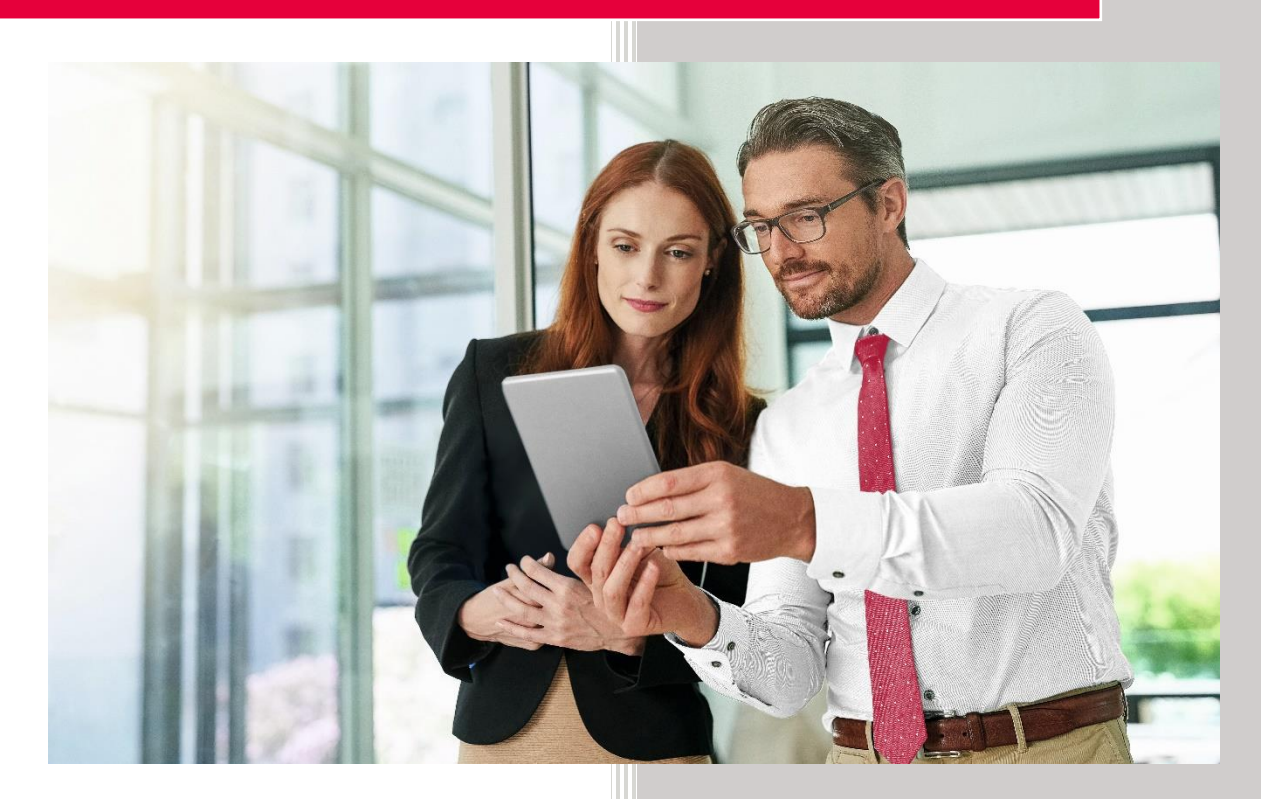

# Order Number Porting

Version 1.2

Date 26.05.21

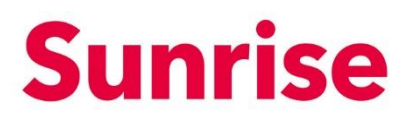

SubjectMobile Number PortingVersion26.05.2021Page1/14

# Contents

| 1.  | FAQs (Frequently Asked Questions): | 2   |
|-----|------------------------------------|-----|
| 2.  | Order Mobile Number Porting Guide  | 3   |
| 3.  | View Ongoing Porting Orders        | .10 |
| 3.1 | Submission Pending                 | .11 |
| 3.2 | Orders Submitted                   | .11 |
| 3.2 | .1 Order Resubmission              | .13 |

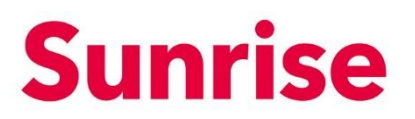

Subject Mobile Number Porting Version 26.05.2021 Page 2/14

# 1. FAQs (Frequently Asked Questions):

Here are some important questions related to the mobile porting process.

#### What is number porting?

(Mobile) number porting is the process of transferring an existing mobile phone number from one service provider to another one, for example: from Swisscom to Sunrise.

#### What checks should be done before requesting number porting?

The most important thing is to check the current contract duration of the mobile subscription. The contract duration tells you how long you are required to stay with your current mobile service provider. In case you want to port your number immediately, you must be aware that an early cancelation of the contract may result in fees (ask your current service provider about it).

 After requesting the number porting, I have already received my SIM card. May I start using it?
 Not yet. Once you have received the SIM Card, you will have to wait for our

Not yet. Once you have received the SIM Card, you will have to wait for our confirmation that the porting process is completely executed. This can be acknowledged by checking the status of your order in the Mobile / Porting / Orders Submitted section.

I want to port in my number right now but the contract with my current provider hasn't finished yet, what should I do?

To request the number porting process in the middle of an existing contract, you have to select the option "allow porting before the end of the contract". An early cancellation of your contract may result in fees – for more details, ask your current provider.

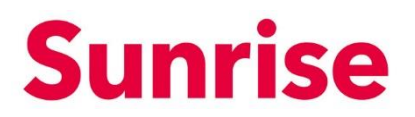

Subject Mobile Number Porting Version 26.05.2021 Page 3/14

# 2. Order Mobile Number Porting Guide

In order to manage number porting operations, please follow the instructions below:

- Go to the "Mobile" section.
- Next, click on the "Porting" tab.

| Sunrise<br>BUSINESS PORTAL | Subscriptions Orders | Porting Applications |             |
|----------------------------|----------------------|----------------------|-------------|
|                            | Mobile<br>Number Pe  | orting               |             |
| III Dashboard              |                      |                      |             |
| Finance                    | Submission Pending   | Orders Submitted     |             |
| 🚺 Mobile                   |                      |                      | New porting |
| * Connectivity             | Date Accour          | t Mobile Number      |             |

Start the new number porting operation by clicking on "New Porting".

| Mobile Number Porting Submission Pending Orders Submitted  Finance Mew porti X Connectivity Date Account Mobile Number                                                                                                    |
|----------------------------------------------------------------------------------------------------|
| III Dashboard     Submission Pending     Orders Submitted       Image: Image: |
|                                                                                                    |
| Mobile      Mew porti     Mew porti                                                                                                    |
| Connectivity Date Account Mobile Number                                                                                                    |
|                                                                                                    |
| Work Smart         09/18/20         0796874521         ⊗ Delete ⊘         Review Ord                                                                                                    |
|                                                                                                    |

 Select a mobile product (Rateplan) from those which are available for your company or use the "Search" functionality to find directly the desired one.

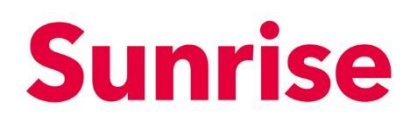

SubjectMobile Number PortingVersion26.05.2021Page4/14

| Sunrise<br>BUSINESS PORTAL | Number Portin           | ıg                             |                        |              |
|----------------------------|-------------------------|--------------------------------|------------------------|--------------|
|                            | 1 2<br>Rateplan SIM     | 3 4<br>Device ONP Details      | 5 6<br>Details Summary | ONP & Submit |
|                            | Q Search<br>Rateplan    | Contract Duration              | Monthly Price          |              |
| iii Dashboard              | Bus. Mobile M Basic     | 12 Month(s)                    | CHF 50                 |              |
| E Finance                  | Bus. Mobile L Basic     | 12 Month(s)                    | CHF 70                 |              |
| Mobile                     | Bus. Mobile L Premium   | 12 Month(s)                    | CHF 85                 |              |
| * Connectivity             | Bus. Mobile XL Basic    | 12 Month(s)                    | CHF 110                |              |
| 😫 Work Smart               | O Bus. Mobile XXL Basic | 12 Month(s)                    | CHF 180                |              |
| 🏥 Portal users             | Total Monthly Price     |                                |                        | CHF 50       |
|                            | Total One-time Price    |                                |                        | -            |
|                            | Back                    | Items per page 5 • 1 - 5 of 12 | I< < > >I              | Next         |

- On the next "Master SIM" page there are several main steps to be done:
  - Select the SIM Type (Smart SIM, eSIM Voucher or Digital eSim).
  - If you select "Smart Sim" or "eSIM Voucher", choose the SIM Preference (Existing SIM or New SIM). For the option "Existing SIM", enter the valid SIM Card Number, and then click on "Next". While for the "New SIM", click only on "Next".

| Numb         | er Porti       | ng          |                  |                     |              |                   |
|--------------|----------------|-------------|------------------|---------------------|--------------|-------------------|
| Rateplan     | 2<br>SIM       | 3<br>Device | 4<br>ONP Details | <b>5</b><br>Details | 6<br>Summary | 7<br>ONP & Submit |
| Master S     | IM             |             |                  |                     |              |                   |
| C SIM Type = | Mobile M Basic |             | Business e-m     | ail *               |              | A CHF 50          |
| Smart SI     | м              |             | e-mail could i   | not be validated    |              |                   |
| ESIM         |                |             |                  |                     |              | CHF 50            |
| Total One    | -time Price    |             |                  |                     |              | -                 |
| Back         |                |             |                  |                     | c            | ancel Next        |

 If you choose the option Digital e-Sim, provide a valid business e-mail address, and then go to "Next".

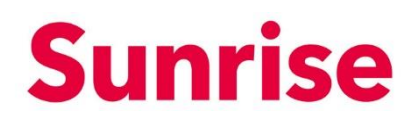

SubjectMobile Number PortingVersion26.05.2021Page5/14

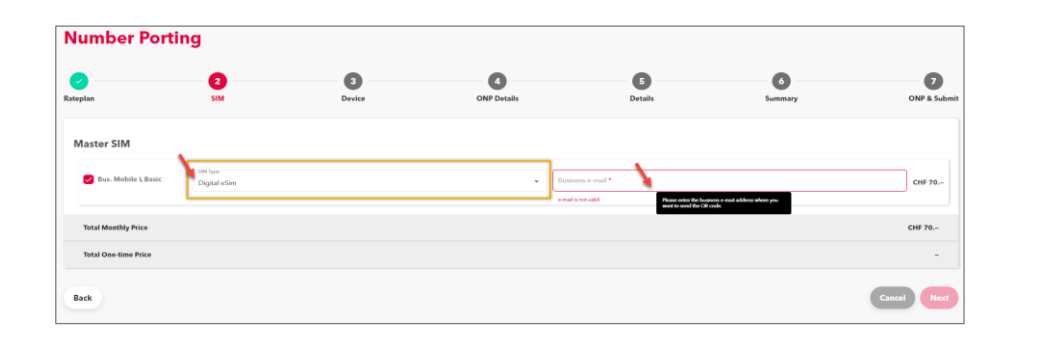

When choosing the "Digital eSim", instead of s physical SIM the user will get by business email address a QR code. Next, the user will scan the QR code with the mobile device and the digital eSIM is going to be installed.

For the next step, it is possible to associate a mobile device to your order. Select a
desired device from our list, by using the following criteria: Brand, Model, Color and
Memory.

| Q. Mobile Nun | nber (07XXXXXXXXXXXXXXXXXXXXXXXXXXXXXXXXXXXX | or SIM Number (894 |                 |                         | R Samilar TEST PM-C | annantinity 🖸 shapelene   |
|---------------|----------------------------------------------|--------------------|-----------------|-------------------------|---------------------|---------------------------|
| Numbe         | er Porting                                   | I                  |                 |                         |                     |                           |
| Rate plan     | SIM                                          | 3<br>Device        | Porting details | 5<br>Subscriber details | 6<br>Order summary  | 7<br>Porting & submitting |
| Select D      | evice                                        | _                  |                 |                         |                     |                           |
| Brand         |                                              | -                  |                 |                         |                     |                           |
| Model         |                                              | -                  |                 |                         |                     |                           |
| Color         |                                              | -                  |                 |                         |                     |                           |
| Memory        |                                              |                    |                 |                         |                     |                           |
|               |                                              |                    |                 |                         |                     |                           |
| Total mont    | hly price                                    |                    |                 |                         |                     | CHE 50 -                  |
| Total one-t   | ime price                                    |                    |                 |                         |                     | _                         |

The next step, "Number to be ported", is the most important one, since all the information shall be correctly provided based on the current contract information. If some of the information is incorrect, the porting process will be rejected later. Please note that the information refers to the current phone number.

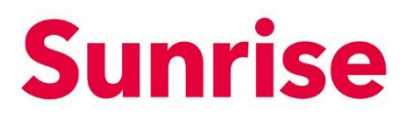

SubjectMobile Number PortingVersion26.05.2021Page6/14

- Inform your "Current mobile number" (it must be 10 Characters)
- Choose your "Current provider" from the list
- "Collective Signature": if the subscription is associated to more than one owner, click on "Yes", if the subscription has just one owner (or you're not sure about having more than one owner) click on "No".

| Numbe     | er Porting         | g      |                      |                         |                        |                      |
|-----------|--------------------|--------|----------------------|-------------------------|------------------------|----------------------|
| Rate plan | SIM                | Device | 4<br>Porting details | 5<br>Subscriber details | 6<br>Order summary     | Porting & submitting |
| Numberto  | be ported          |        |                      | c                       | Collective signature 🛈 |                      |
| Currer    | nt mobile number * |        | Current provider *   | •                       | Collective signature * | •                    |

- "Wish Date of Porting":
  - If you wish to respect the contract duration with your current mobile operator, choose the first option (a); if you want the porting process to be done right after your contract is closed, choose the second option (b).

Early cancellation of your contract may result in fees (Early Termination Fees). For more details, ask your current provider about it.

- In case you choose option (b), please request the transfer date and time for number porting: choose the date and time available on our calendar.

The first available date is 2 weeks from today. Be aware that porting cannot happen during national holydays. Attention, the wish date of porting must be within 12 months from today's date.

| ish date of porting                                           |                                                                                                    |                                 |
|---------------------------------------------------------------|----------------------------------------------------------------------------------------------------|---------------------------------|
| I wish to respect the contr<br>(The transfer may be requested | act duration with my current mobile operator.<br>d no more than 120 days before the expiration of th | <mark>.</mark><br>he contract.) |
| • I wish to leave my current to pay any costs that this       | provider without respecting the full contract on anticipated termination may incur.                  | duration and I accept having    |
| Requested transfer date:                                      |                                                                                                    |                                 |

 The next "Number to be ported" session shall be filled with the information related to the owner of the current subscription. If the owner is a person, inform his/her First and Last Name (mandatory!). When the owner of the subscription

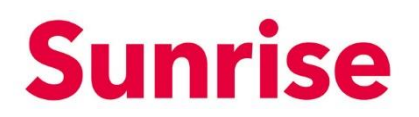

SubjectMobile Number PortingVersion26.05.2021Page7/14

is a company, inform the Company Name as well. If this information is missing, the porting request will be rejected.

- Inform the Address where the current mobile contract is registered.
- In the section "Communication Preferences", choose the communication channel, letter or SMS, so we could interact with your company and send updates.

| First Name2         Last Nam           Zip Code         Image: State State St | Sevent Sevent A Thurgauerstrasse X |
|----------------------------------------------------------------------------------------------------|------------------------------------|
| Zip Code<br>8050 Strick<br>House No.<br>11 X                                                                                                    | Seeet<br>Thurgauerstrasse X        |
| House No.<br>11 X                                                                                                    |                                    |
|                                                                                                    |                                    |
| Communication Preferences                                                                                                    |                                    |
| etter * SMS *                                                                                                    |                                    |
| No • Yes                                                                                                    |                                    |

In the next step, information related to the subscriber of the Sunrise product shall be informed (Salutation, First and Last Name).

| it is also nec     | essary to write | e in this section <b>s</b> u | ıbscriber's work e-mail. |  |
|--------------------|-----------------|------------------------------|--------------------------|--|
| Subscriber Details |                 |                              |                          |  |
| Salutation *       | 1               | irst Name *                  | Last Name *              |  |
| Mrs                | *               | ina                          | Muer                     |  |
|                    |                 |                              |                          |  |

• Inform if desired the subscriber's "Address Details". These fields are not mandatory, but you might use this information in the future.

| ſ | Address Details  |     |                |                            |   |
|---|------------------|-----|----------------|----------------------------|---|
|   | Zip Code<br>8050 | × v | City<br>Zürich | Street<br>Thurgauerstrasse | × |
|   | House No.        | <   |                |                            |   |

• In the next block you must inform a shipping address for the SIM Card (in case of using existing SIM or Digital eSIM this step is not needed).

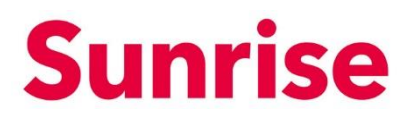

SubjectMobile Number PortingVersion26.05.2021Page8/14

- 1. If you have provided the subscriber address in the previous step, you might use the first option "Same as above" as a shipping address.
- 2. A second possibility is to use the address associated to the Account Number (option "Customer Account").
- 3. To be more precise, we recommend using the third option ("Different Address"), since it allows you to inform another delivery address with more details. We recommend using this option.

| Delivery Ac       | dress         |                  |       |              |             |
|-------------------|---------------|------------------|-------|--------------|-------------|
| ◯ Same as         | above         |                  |       |              |             |
| Custom            | er Account    |                  |       |              |             |
| Zip Code          | City          | Street           | House | No           |             |
| 8050              | Zürich        | Thurgauerstrasse | 101B  |              |             |
| Differen          | t Address     |                  |       |              |             |
| Salutation        |               |                  | *     | First Name * | Last Name * |
| Company N         | ame           |                  |       | Remark       |             |
| Zip Code          |               |                  | -     | City         | Street      |
| Please enter a vi | alid Postcode |                  |       |              |             |
| House No.         |               |                  |       |              |             |

The next step is to confirm all the data provided previously before preparing the porting request. Read and check the order summary before submission, if any wrong details you can still go back and change them. When you are sure that the summary is ready, submit it.

**Sunrise** 

SubjectMobile Number PortingVersion26.05.2021Page9/14

| teplan                                                | SIM                                        | Device   | ONP Details     | Details  | 3<br>Summary | 7<br>ONP & Subr      |
|-------------------------------------------------------|--------------------------------------------|----------|-----------------|----------|--------------|----------------------|
| Account Infos                                         |                                            |          |                 |          |              |                      |
| Account Number<br>Account Name                        | Survise TEST PM Connectivity               |          |                 |          |              |                      |
| Main Product                                          |                                            |          |                 |          |              |                      |
| Bus. Mobile L Basic                                   | - 0764557555                               |          |                 |          |              |                      |
| Price ①<br>Contract Duration<br>SIM Type<br>SIM Price | CHF 70<br>12 Months<br>Smart SIM<br>CHF 35 |          |                 |          |              |                      |
| Number to be por                                      | ted                                        |          | Porting Pref    | ferences |              |                      |
| Current Number                                        |                                            |          | Collective Sign | nature   | Yes          |                      |
| Current Provider                                      |                                            | Talktalk | Porting Date    |          | 11 Jun 2021  |                      |
| Contract type                                         |                                            | нарана   | Letter          |          | accepted     |                      |
|                                                       |                                            |          | SMS             |          | Yes          |                      |
| Current number of<br>sunrise<br>Subscriber Details    | Delivery Address                           |          |                 |          |              |                      |
| Total Monthly Price                                   |                                            |          |                 |          |              | CHF 70               |
| Total One-time Price                                  |                                            |          |                 |          | <u> </u>     | -                    |
| Back                                                  |                                            |          |                 |          | Cancol       | Confirm & Place Orde |

- After submitting the initial request in the last section, you still need to do an important task in order to complete the process: sign the porting form.
- "Sign POA (Power of attorney) Overview": in the next page, click on the first button "Download" (Download Porting Form). A PDF file with all information related to your porting request will be downloaded, waiting for your signature.

| Details of the power of | fattorney             |   |                               |             |                                       |
|-------------------------|-----------------------|---|-------------------------------|-------------|---------------------------------------|
| Owners:                 | Lina Mauer            |   | Power of attorney created on: | 26 May 2020 |                                       |
| Porting Date:           | 30 Jun 2020           |   | Signed/Uploaded:              | 26 May 2020 |                                       |
| Provider:               | SWISSCOM_MOBILE       |   | Status of the porting forms:  |             |                                       |
| 0                       | Download Porting Form | 6 | Upload POA<br>Upload          | 6           | Download Signed Porting Form Download |

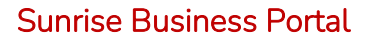

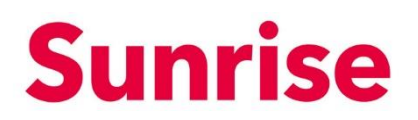

SubjectMobile Number PortingVersion26.05.2021Page10/14

| I authorise<br>Sunrise | <ul> <li>to undertake the transfer from my current provider of the</li> <li>to cancel my corresponding current contract(s). If the cont<br/>the part of the contract dealing with the number(s) indicat</li> </ul> | number(s) indicated above and (or) on the attached sheet, and<br>ract includes other services, the cancellation shall only apply to<br>ed. |
|------------------------|----------------------------------------------------------------------------------------------------|----------------------------------------------------------------------------------------------------|
|                        | Authorised signatories (print in capitals)                                                                                                    |                                                                                                    |
|                        | Last name, first name                                                                                                    | Last name, first name                                                                                                    |
|                        | Signature Your Signature here!                                                                                                    | Signature                                                                                                    |
|                        | Place and date                                                                                                    |                                                                                                    |
|                        |                                                                                                    |                                                                                                    |

 After signing the PDF, scan it and upload to our platform using the "Upload" button ("Upload POA").

| Details of the pow | ver of attorney                |                               |             |                                       |
|--------------------|--------------------------------|-------------------------------|-------------|---------------------------------------|
| Owners:            | Lina Mauer                     | Power of attorney created on: | 26 May 2020 |                                       |
| Porting Date:      | 30 Jun 2020                    | Signed/Uploaded:              | 26 May 2020 |                                       |
| Provider:          | SWISSCOM_MOBILE                | Status of the porting forms:  | ✓ Signed    |                                       |
| 0                  | Download Porting Form Download | Upload POA<br>Upload          | 0           | Download Signed Porting Form Download |
| Back               |                                |                               |             | Submit                                |

Now, your "Status" of the porting form shall be changed to "Signed". Click on "Submit" button to finish!

## 3. View Ongoing Porting Orders

You can check at any moment the status of porting requests placed in SBP by clicking on the section "Mobile" (1) within the "Porting" tab (2). The "Number Porting" orders are divided into 2 sections (3): "Submission Pending" and "Orders Submitted".

| Sunrise<br>BUSINESS PORTAL | Subscriptions             | Orders Porting | Applications  |                           |
|----------------------------|---------------------------|----------------|---------------|---------------------------|
|                            | <sub>Mobile</sub><br>Numb | er Porting     | 9             |                           |
| ::: Dashboard              | Submissio                 | n Pending Orde | ers Submitted |                           |
| I Finance                  |                           |                |               | New porting               |
| Mobile                     | Date                      | Account        | Mobile Number |                           |
| 🛠 Connectivity             | 03/10/21                  |                |               |                           |
| 😫 Work Smart               | 03:30                     |                |               | 🙁 Delete 🧹 Review Order & |

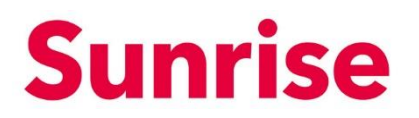

Subject Mobile Number Porting Version 26.05.2021 Page 11/14

## **3.1 Submission Pending**

In "Submission Pending" you can find the orders which aren't submitted yet. These orders must be reviewed and submitted to make the order to be completed. For submission of these orders, go to "Review Order & Submit" (b). If you would like to delete the order, click on the "Delete" button (a).

| Subscriptions             | Orders Po | rting Applications |               |   |          |                |
|---------------------------|-----------|--------------------|---------------|---|----------|----------------|
| <sup>Mobile</sup><br>Numb | er Por    | ting               |               |   |          |                |
| Submission                | n Pending | Orders Submitted   |               |   |          |                |
|                           |           |                    |               |   |          | New porting    |
| Date                      | Account   |                    | Mobile Number | 2 |          |                |
| 03/10/21<br>03:30         |           |                    |               | 8 | Delete 🗸 | Review Order & |

## **3.2 Orders Submitted**

In "Orders Submitted" section you can open submitted orders and view the following details: Submission Date, Account Number, Mobile Number and Status (Main Status; ONP Situation and ONP Status).

| bscriptions                                    | Orders Por | rting Applications |                                              |                                                   |                                                |                                |                  |
|------------------------------------------------|------------|--------------------|----------------------------------------------|---------------------------------------------------|------------------------------------------------|--------------------------------|------------------|
| <sup>obile</sup><br>Iumb                       | er Por     | ting               |                                              |                                                   |                                                |                                |                  |
| Submissio                                      | n Pending  | Orders Submitted   |                                              |                                                   |                                                |                                |                  |
|                                                |            |                    |                                              |                                                   |                                                |                                |                  |
|                                                |            |                    |                                              |                                                   | All orde                                       | ers 🔹                          | lew porting      |
| Date                                           | Account    |                    | Mobile<br>Number                             | Main Status                                       | All orde                                       | ONP Status                     | lew porting      |
| <b>Date</b><br>03/10/21<br>02:46               | Account    |                    | Mobile<br>Number                             | Main Status<br>IN_PROGRES<br>S                    | ONP<br>Situation                               | ONP Status<br>ACCEPT           | New porting      |
| Date<br>03/10/21<br>02:46<br>03/10/21<br>02:39 | Account    |                    | Mobile<br>Number<br>0795652652<br>0795654125 | Main Status<br>IN_PROGRES<br>S<br>IN_PROGRES<br>S | All orde<br>ONP<br>Situation<br>IN<br>PROGRESS | ONP Status<br>ACCEPT<br>REJECT | <pre>&gt; </pre> |

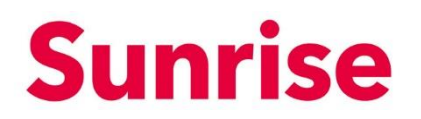

Subject Mobile Number Porting Version 26.05.2021 Page 12/14

- **1. Main Status:** this is the status of the order placed in SBP. Within the "Main Status" column, the following type of status may appear:
  - a. "Submitted": the order has been sent.
  - b. "In Progress": there are ONP checks to be done.
  - c. "Completed" your order has been finalized successfully.
- 2. ONP Situation: it is the informational exchange process between the old and the new mobile provider.
  - a. "In Progress": the ONP order has been created and sent to be reviewed.
  - b. "Data Error": the ONP order was rejected.
  - c. "Data Corrected": the details of your ONP Order have been corrected and saved.
  - d. "Ready for Resubmission": now it is possible to resubmit the ONP Order.
  - e. "Completed": your ONP Order is closed now.
  - f. "Cancel": the order was cancelled due to some issues.
- 3. ONP Status:
  - a. "ONP Submit": the ONP has been sent for a review.
  - b. "Accepted": the ONP is correct and has been submitted.
  - c. "**Reject**": the ONP was rejected due to some issues, for ex. the order details are wrong.
  - d. "Wait Decision": your order is on pending, wait for the ONP approval.
  - e. "Complete": the ONP is ready.
  - f. "Cancel": the order was cancelled.

If there is no "ONP Status", the space is left empty, the ONP order hasn't been created yet.

| Sunrise<br>BUSINESS PORTAL | Q. Mobile Numb<br>Subscriptions O<br>Mobile<br>Number | er (07/0000000) or SM Number (894<br>ners Porting Applications                                                                                                    |               |             |               | \$ 111,000 m  |      |        |
|----------------------------|-------------------------------------------------------|----------------------------------------------------------------------------------------------------|---------------|-------------|---------------|---------------|------|--------|
| III Dashboard              | Submission pe                                         | anding Submitted orders                                                                                                    |               |             |               |               |      |        |
| Finance                    |                                                       |                                                                                                    |               |             |               | All orders    | Newp | orting |
| 🛛 Mobile                   |                                                       |                                                                                                    |               |             |               |               | -    |        |
| * Connectivity             | Date                                                  | Account                                                                                                    | Mobile number | Main status | ONP Situation | ONP Status    |      |        |
| 😫 Work Smart               | 05/27/21<br>10:17                                     | And and a second second s                                                                                                    |               | IN_PROGRESS | IN PROCISESS  |               |      | •      |
| ili Portal users           | 05/27/21<br>10:00                                     | Contraction of Contraction of Contra |               | IN_PROGRESS | IN PROCINESS  | WAIT_DECISION |      | >      |

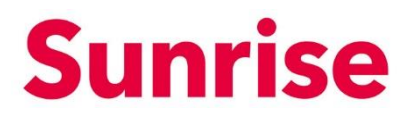

Subject Mobile Number Porting Version 26.05.2021 Page 13/14

# 3.2.1 Order Resubmission

If the order has an error, the status will say "Data Error" or "Reject", which means that it must be reviewed and submitted with some changes. If so, follow the instructions below:

1. Go to the order which has the status "Data Error" or "Reject".

| Sunrise<br>BUSINESS PORTAL | Subscriptions Orders Porting Applications |            |             |             |        |   |
|----------------------------|-------------------------------------------|------------|-------------|-------------|--------|---|
|                            | 03/12/21<br>06:27                         | 0795685478 | IN_PROGRESS | IN PROGRESS |        | > |
| iii Dashboard              | 03/12/21<br>01:19                         | 0795412102 | IN_PROGRESS | IN PROGRESS |        | > |
| Anance                     | 03/10/21<br>06:16                         | 0795652652 | IN_PROGRESS | DATA ERROR  | REJECT |   |
| Mobile                     | 03/10/21<br>06:09                         | 0795654125 | IN_PROGRESS | IN PROGRESS | REJECT | > |

2. Scroll on the right (1) and click on the button "Correct Data" (2).

| 1 | (                | Re                     | view e                | orrors          | belov<br>Data lin | <b>v and</b><br>k to ma | resub         | mit the                     | e ord                      | ers again.<br>s for fixing the        | errors on the below order l | ist. After correc                                | tion, upload t                                       | he fresh copy              |
|---|------------------|------------------------|-----------------------|-----------------|-------------------|-------------------------|---------------|-----------------------------|----------------------------|---------------------------------------|-----------------------------|--------------------------------------------------|------------------------------------------------------|----------------------------|
|   | $\sim$           | of s                   | igned F               | POAs to         | o contir          | nue with                | h the or      | der pro                     | ocess.                     |                                       |                             |                                                  |                                                      |                            |
| 2 | Searc            | h                      |                       |                 |                   |                         |               |                             |                            |                                       |                             |                                                  | ×                                                    | Toggle Colum               |
|   | Company<br>Owner | First<br>Name<br>Owner | Last<br>Name<br>Owner | Street<br>Owner | House<br>Owner    | Zip<br>Owner            | City<br>Owner | Owner<br>First<br>Name<br>2 | Owner<br>Last<br>Name<br>2 | Delivery<br>Address e-mail<br>Company | Status of the porting forms | Download Upload<br>Porting Porting<br>Form Form. | Download<br>Signed Readow<br>Porting Porting<br>Form | it Comments and<br>Actions |
|   |                  | adaDas                 | dasdasd               | Binzmü          | hi130             | 8050                    | Zürich        |                             |                            |                                       |                             | 00                                               | O asub                                               | Correct Data >             |

3. Edit the "Number Portability" and the "Current number owner" information, then click on 'Continue" to submit it.

| i<br>The transmission of your p<br>request can be up to 1 year<br>from the old provider) you c<br>you have to download, sign<br>by clicking on CAN | hone number could not yet<br>in advance at the earliest. If<br>an change "Fast Porting" to<br>and upload again before res<br>CEL ORDER. A new number | be made. You still have a contract with<br>you want to port your number earlier to<br>"Yes" and continue. The system will aut<br>submitting. If you don't want the Fast P<br>not ported) can be ordered later on In 1 | the current provider and a porting<br>o Sunrise (with early termination fee<br>tomatically create a new POA which<br>orting you can now cancel the order<br>the Sunrise Business Portal. |
|----------------------------------------------------------------------------------------------------|----------------------------------------------------------------------------------------------------|----------------------------------------------------------------------------------------------------|----------------------------------------------------------------------------------------------------|
|                                                                                                    | Num                                                                                                    | ber Portability                                                                                                    |                                                                                                    |
| ovider<br>WISSCOM MOBILE                                                                                                    | -                                                                                                    | Mobile number<br>0795652652                                                                                                    |                                                                                                    |
|                                                                                                    |                                                                                                    |                                                                                                    |                                                                                                    |
| ter Date/Time<br>7/04/2021                                                                                                    |                                                                                                    | No                                                                                                    | * -                                                                                                    |
| AS                                                                                                    |                                                                                                    | Contract Type                                                                                                    |                                                                                                    |
| 0                                                                                                    | *                                                                                                    | Postpaid                                                                                                    | *                                                                                                    |
| ective Signature                                                                                                    |                                                                                                    | Fast Porting                                                                                                    |                                                                                                    |
| 0                                                                                                    | *                                                                                                    | No                                                                                                    | •                                                                                                    |
|                                                                                                    |                                                                                                    |                                                                                                    |                                                                                                    |
|                                                                                                    | Curren                                                                                                    | nt number owner                                                                                                    |                                                                                                    |

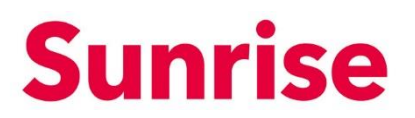

Subject Mobile Number Porting Version 26.05.2021 Page 14/14

#### 4. Now the Order Status has changed into "Data Corrected".

| Search      City Zip Severt Hor Status     ONP     Status     ONP     Delivery Delivery | (i)                  | Review err<br>Click on Corr<br>of signed PO. | ors below and r<br>ect Data link to mak<br>As to continue with | esubmit the o<br>e necessary chan<br>the order process | rders again.<br>ges for fixing t<br>s.                     | •<br>he errors on th                                   | he below ord                                 | der list. After cor                                      | rection, upload          | d the fresh copy           |
|----------------------------------------------------------------------------------------------------|----------------------|----------------------------------------------|----------------------------------------------------------------|--------------------------------------------------------|------------------------------------------------------------|--------------------------------------------------------|----------------------------------------------|----------------------------------------------------------|--------------------------|----------------------------|
| OBATA CORRECTED () REJECT dated and Remobilize 2000 Taith OF                                                                                                    | Q Search<br>City Zip | Street Hor                                   | Status                                                         | ONP<br>Status                                          | Delivery Delivery<br>Address Address<br>Firstname Lastname | Delivery Delivery<br>Address Address<br>e Street House | Delivery Delive<br>Address Addre<br>Zip City | <sup>Hy</sup> Block Data<br>SS Roaming Outside<br>bucket | Smart Block<br>Zone 0900 | Voice<br>Mail Language Pro |
| Proting tower was due for some from the Let of daskal addasd billizithun 150 0050 zunch On                                                                                                    |                      |                                              | OATA CONRECT     Or cancel order                               | ED ()<br>g Form REJECT                                 | dsasd asdasd                                               | Binzmüh 130                                            | 8050 Züric                                   | h                                                        |                          | Off SW                     |

- 5. Next, in order to resubmit the ONP Order, do the following:
  - a) Download your order and sign it.
  - b) Upload your signed ONP.

i)

- c) By clicking on the "Download signed porting form" you have access at any time to your signed number porting order.
- d) Click on "Resubmit" to finish the process successfully.

| Order Details - Order Id :97f258b0-819e-11e                                    | b-be87-118119b1d4e9                                                                                                    | Submitted on :10 Mar 2021, 18:16:11                                            |
|--------------------------------------------------------------------------------|----------------------------------------------------------------------------------------------------|--------------------------------------------------------------------------------|
| Review errors below<br>Click on Correct Data link<br>of signed POAs to continu | and resubmit the orders again.<br>to make necessary changes for fixing the errors on the below o<br>e with the order process. | rder list. After correction, upload the fresh copy                             |
| Company First Last Street House<br>Owner Owner Owner Owner                     | Zip Owner Owner Dativery eSIM<br>Owner Owner Name Name Company e-mail Status of the porting forms<br>2 2                      | a b c d Toggle Columns<br>Do Intostips I d<br>Bigg Pro 2<br>Bigg Pro 2<br>Frit |
| adaDasdasdasd Binzmüh'130                                                      | 0050 Zürich                                                                                                    | IesubmiCorrect Data ><br>DownloaUpload Downloa                                 |

If the resubmission is done successfully, the status of your order will change from "Data Corrected" to "In progress" after the order resubmission.